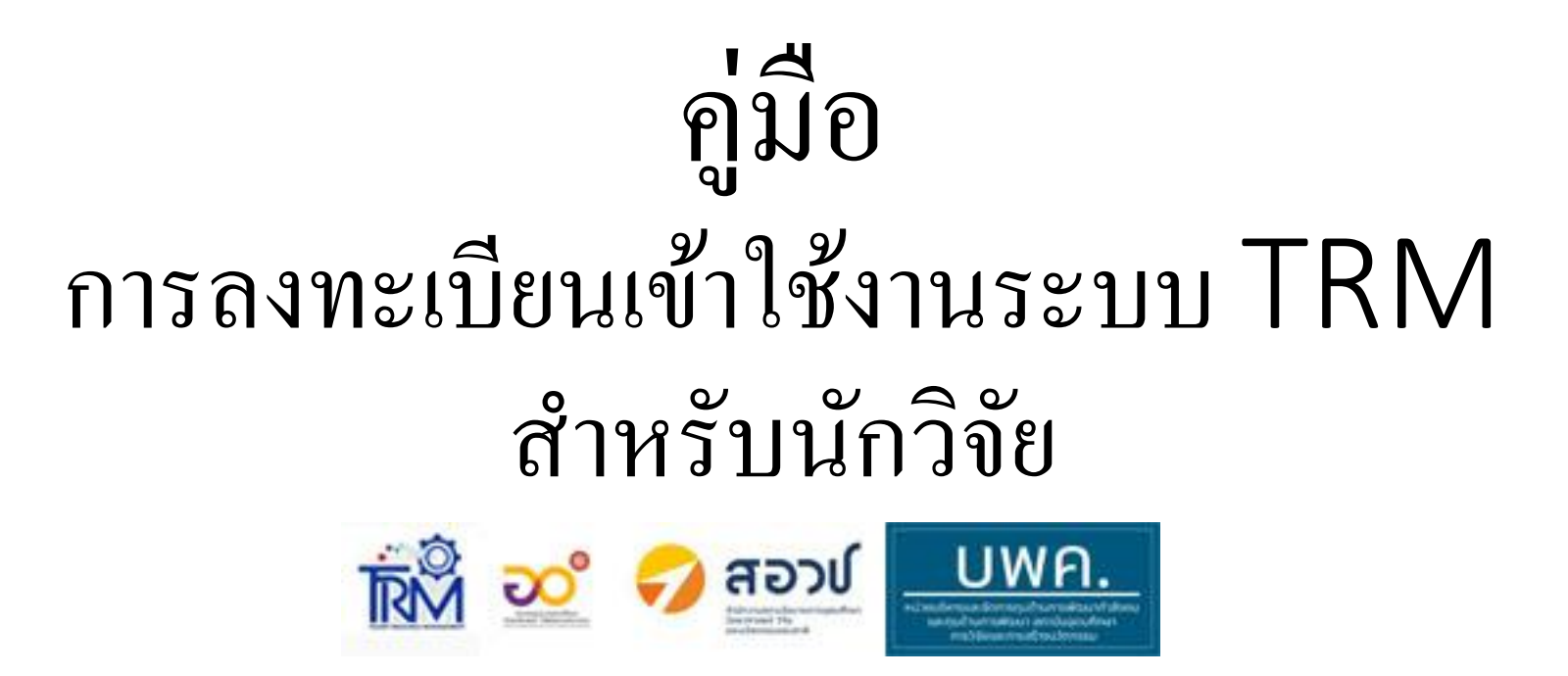

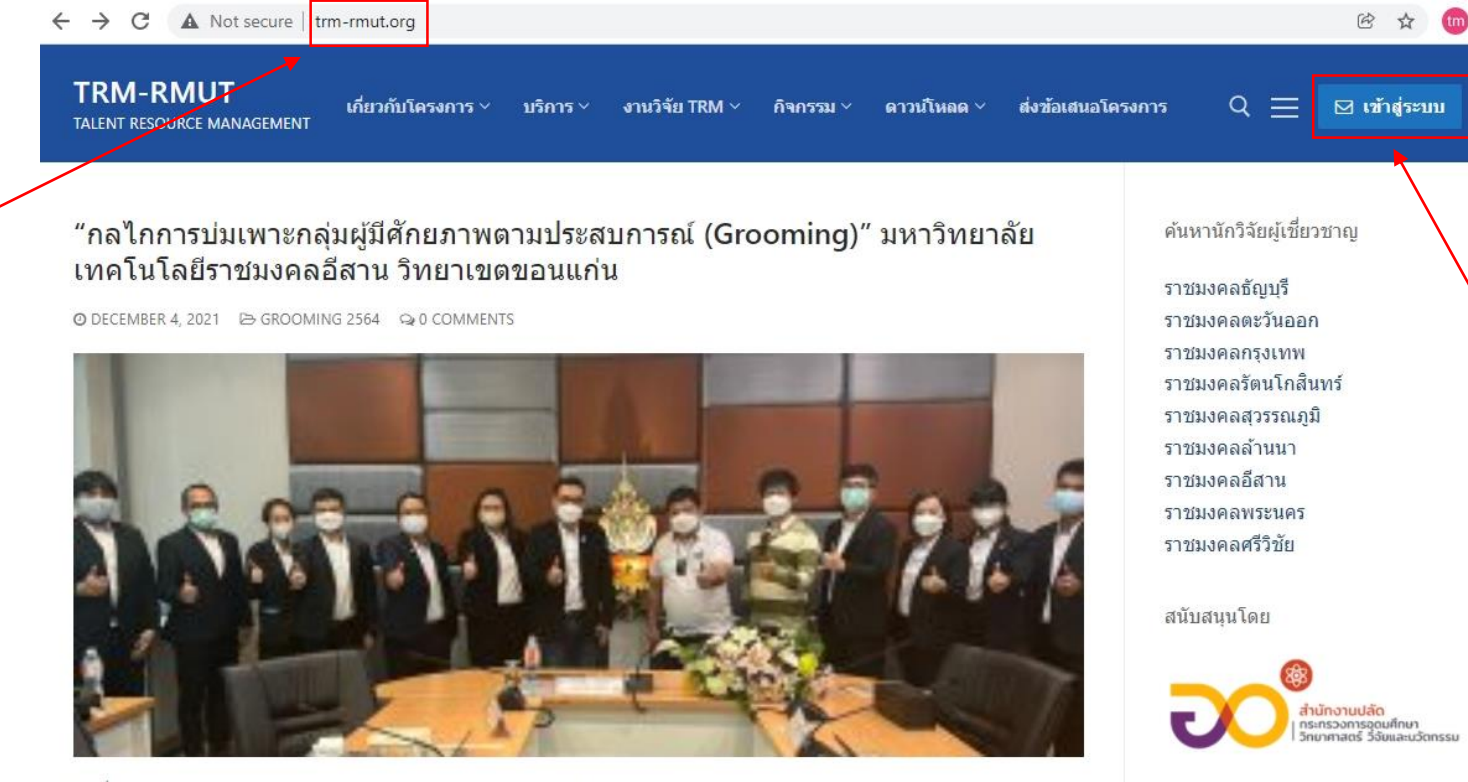

้วันที่ 3 ธันวาคม 2564 ได้จัดประชุมอบรม โครงการแพลตฟอร์มบริหารจัดการทรัพยากรผู้มีศักยภาพ ของกลุ่มมหาวิทยาลัย เทคโนโลยีราชมงคล เพื่อปฏิรประบบการพัฒนากำลังคนของประเทศ ในหัวข้ออบรม "กลไกการบ่มเพาะกลุ่มผู้มีศักยภาพตาม ประสบการณ์ (Grooming)" โดยมีผู้บรรยายในเรื่องต่างๆ ดังนี้– กลไกการบ่มเพาะกลุ่มผู้มีศักยภาพตามประสบการณ์ (Grooming) โดย : อาจารย์ปริญ นาชัยสิทธิ์– รูปแบบการทำงานของอาจารย์ในอนาคต โดย รศ.ดร.กฤษณ์ชนม์ ภูมิกิติพิชญ์– รูปแบบการทำ โครงการ Talent...

อ่านเพิ่มเดิม

1- เริ่มต้นที่

www.trm-rmut.org

"โครงการพัฒนากลไกการเบิกจ่ายเพื่อบริหารจัดการทรัพยากรผู้มีศักยภาพ 9 มทร. "

O DECEMBER 1, 2021 ▷ UNCATEGORIZED ♀ 0 COMMENTS

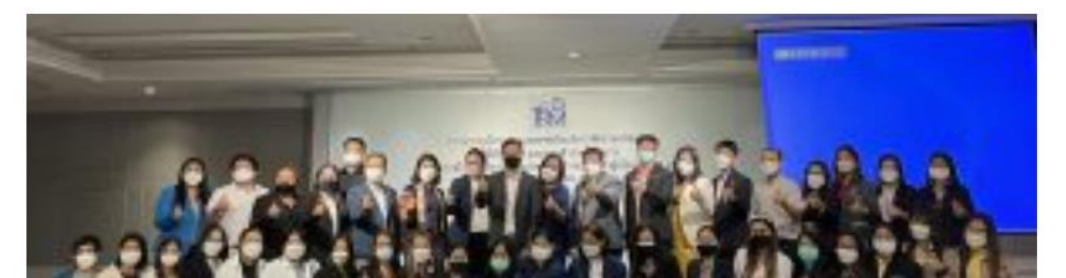

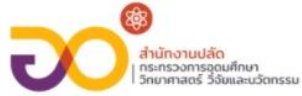

สอ

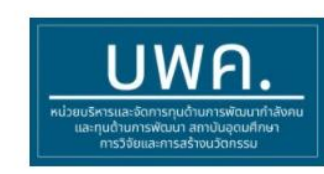

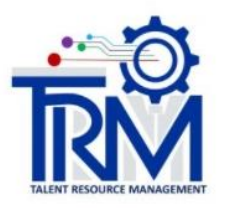

# 2- เข้าสู่ระบบ ลงทะเบียน การส่งข้อเสนอโครงการ

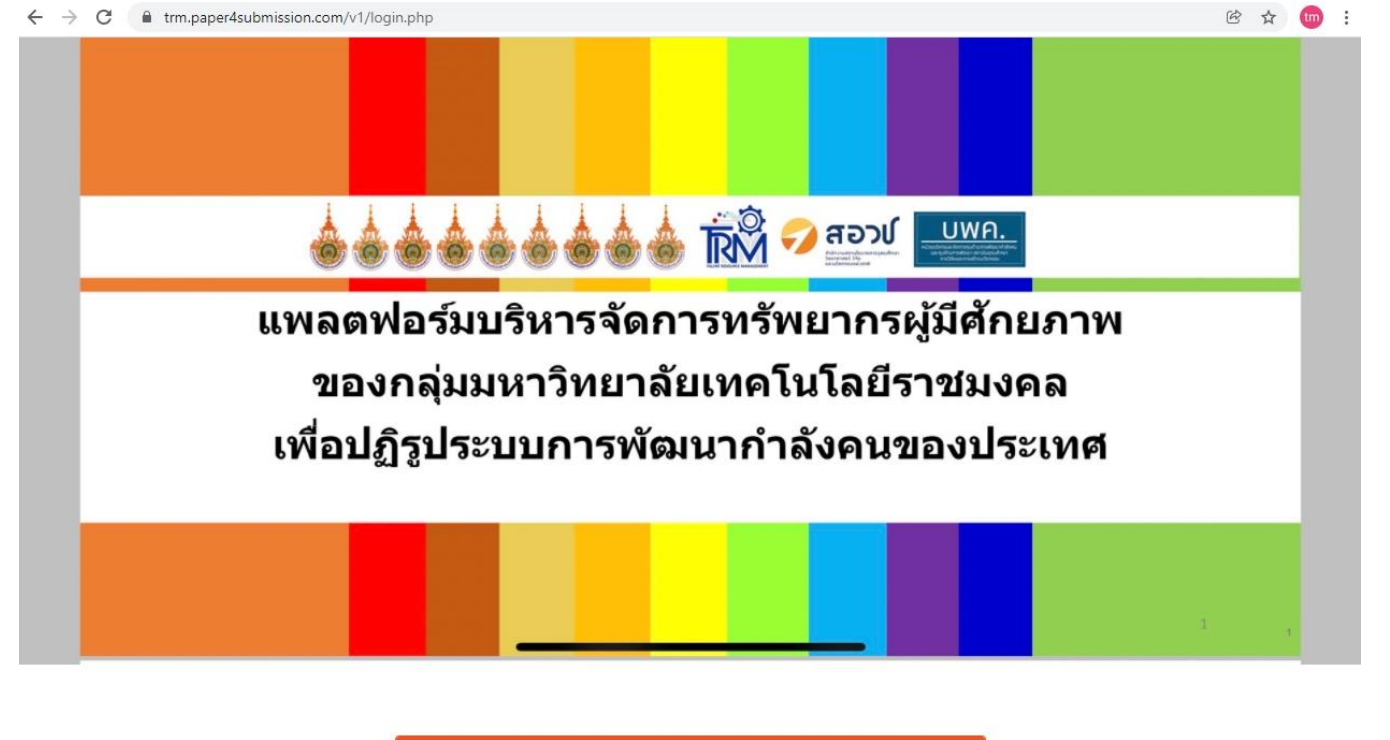

| แพลตฟอร์มบริหารจัดการท<br>มงคล เพื่อปฏิรูประบบการพั                            | รัพยากรผู้มีศักยภาพ ของกลุ่มมหาริทยาลัยเทคโนโลยีราช<br>ฒนากำลังคนของประเทศ                 |                           |
|--------------------------------------------------------------------------------|--------------------------------------------------------------------------------------------|---------------------------|
| Username / กรอกชื่อ<br>เข้าใช้งาน<br>Password / รหัสผ่าน                       |                                                                                            |                           |
|                                                                                | ่ Remember me<br>Sign in / เข้าสู่ระบบ                                                     | 🦯 3 - ลงทะเบียนเข้าใช้งาน |
| เพื่อความสะดวกและรวดเร็วกา<br>1. ล็อคอิน(Login)เข้าอืน<br>2. คลิก Sign in with | รเข้าใช้งาน : กรุณาใช้อีเมล์มหาวิทยาลัยฯ (9 มทร.)<br>มลัของท่าน(ของมหาวิทยาลัยฯ)<br>Google |                           |
| ลืมรหัสผ่าน / I                                                                | Sign in with Google           Forgot password?           สงทะเบียน / Sign Up               |                           |

Visitor Globe

## ← → C 🔒 trm.paper4submission.com/v1/register.php

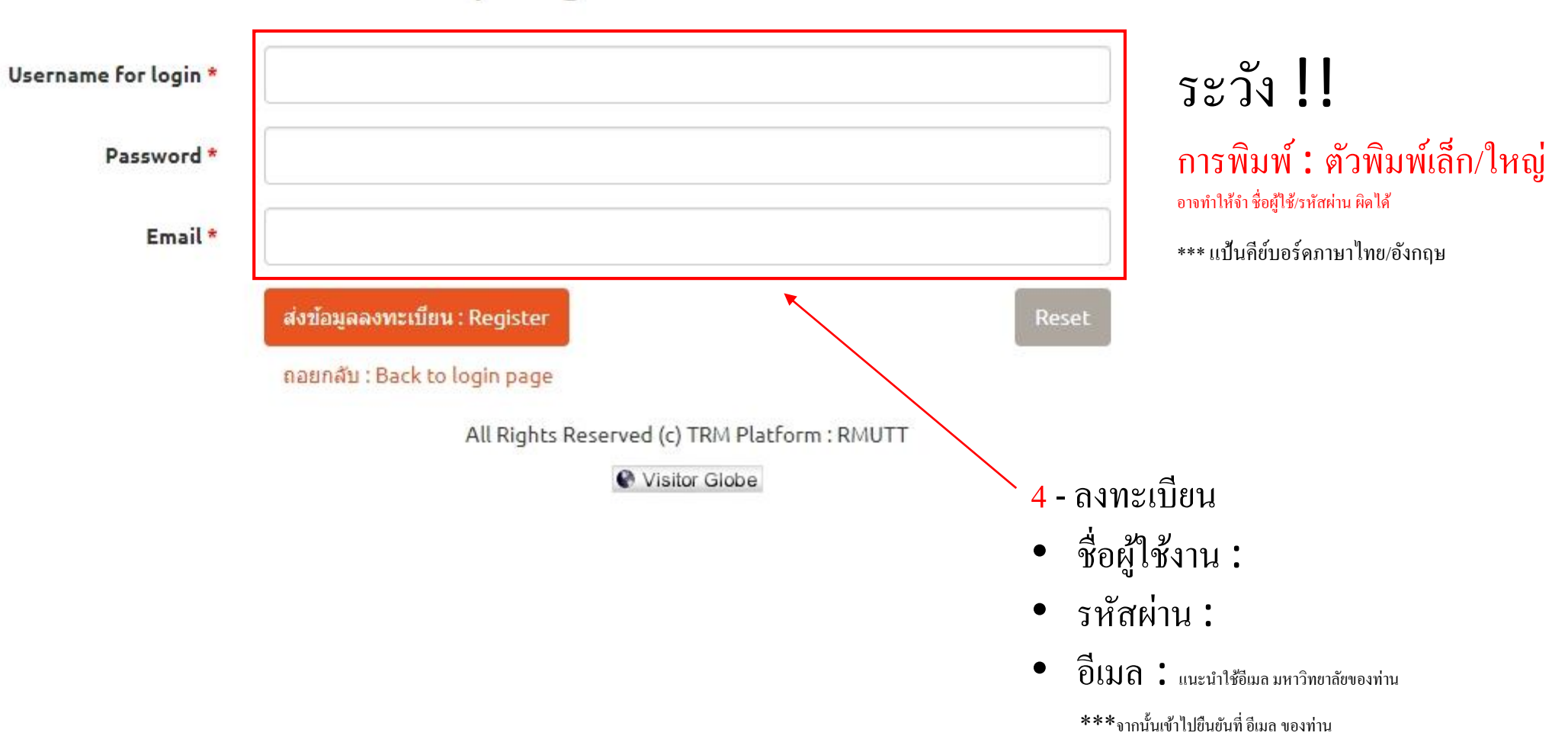

# ลงทะเบียน / Register

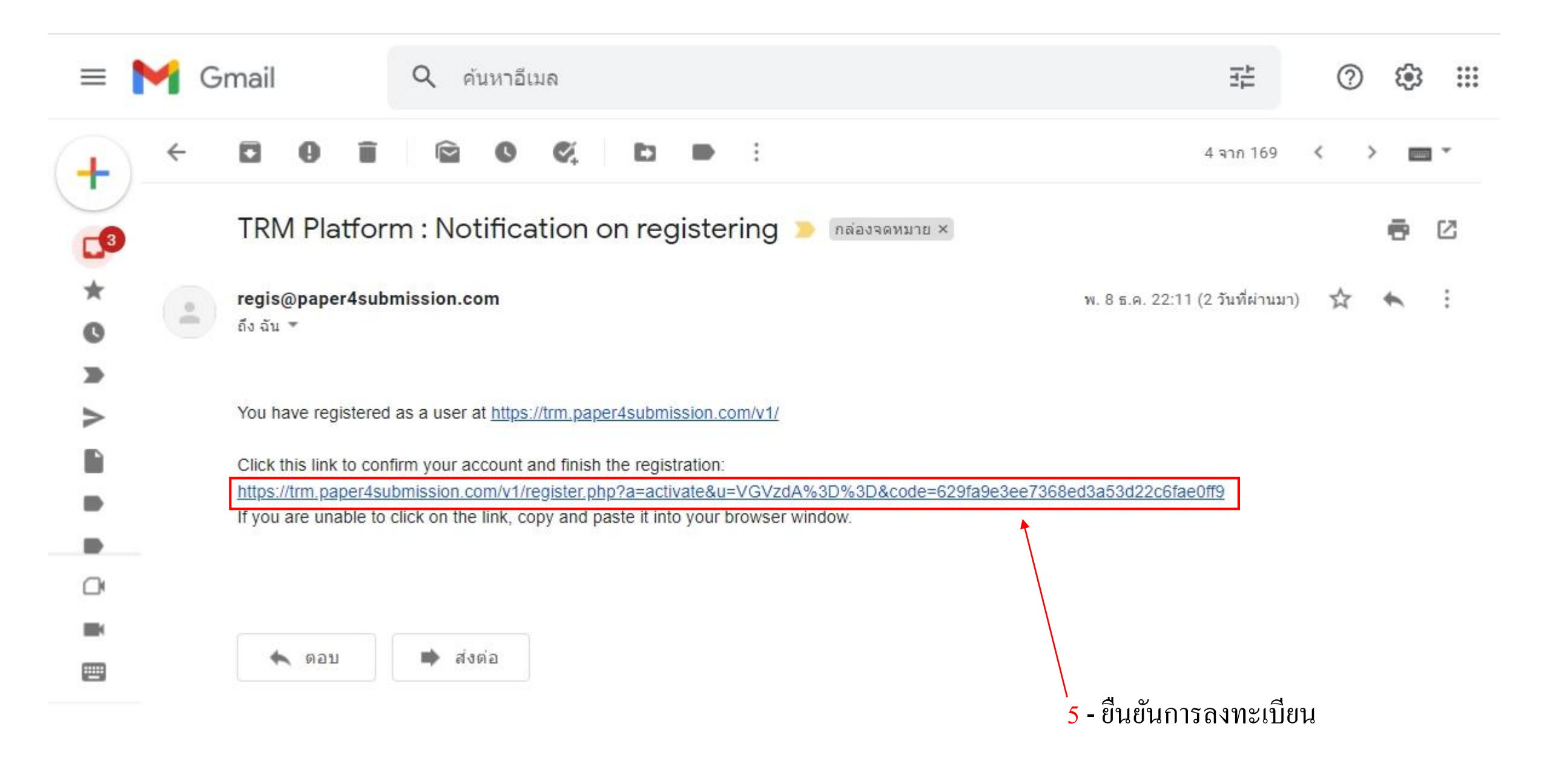

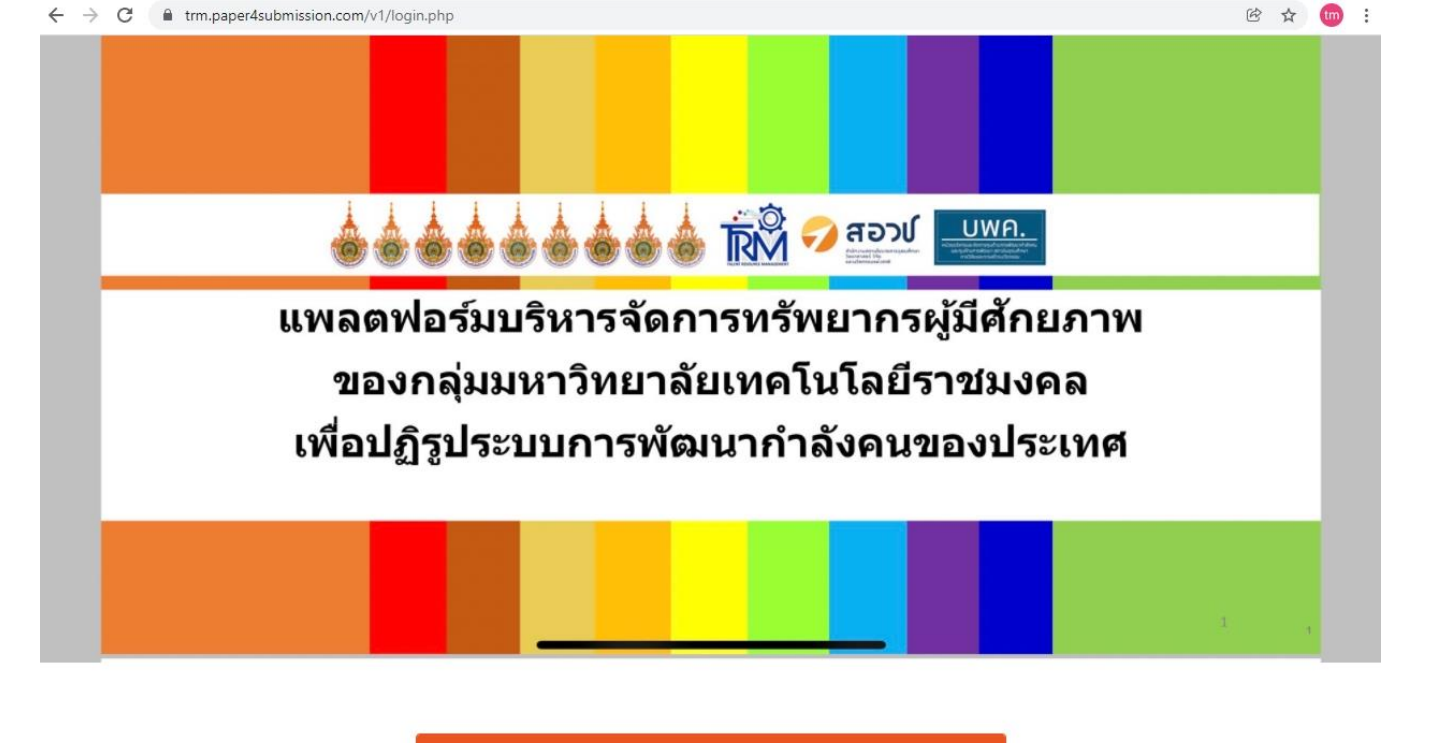

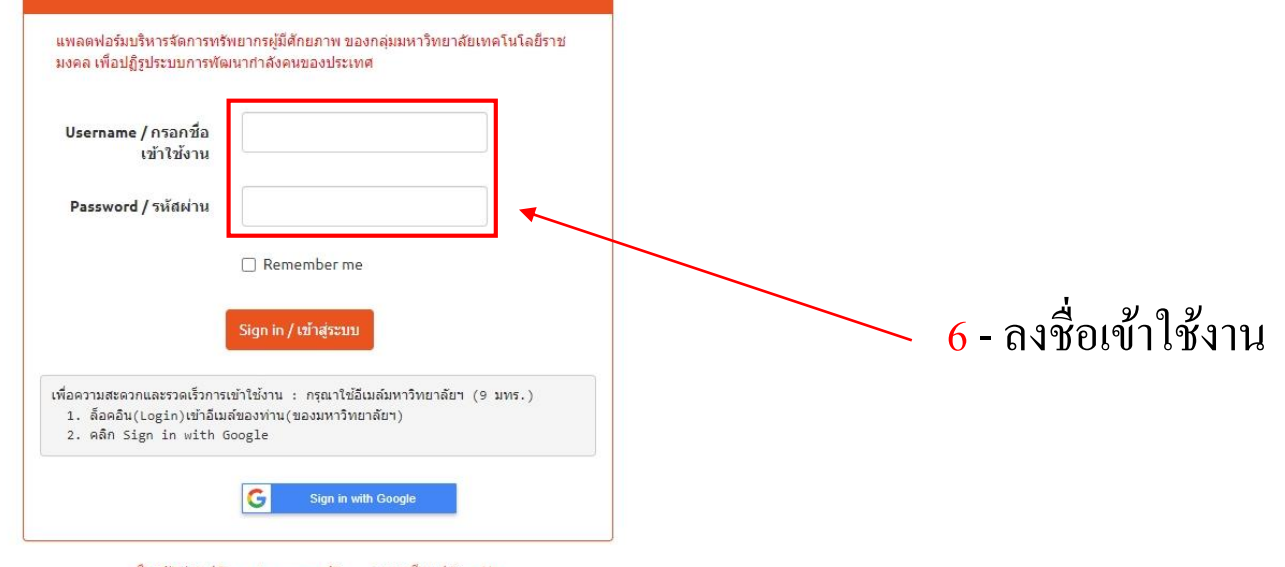

ลืมรหัสผ่าน / Forgot password? ลงทะเบียน / Sign Up

All Rights Reserved (c) TRM Platform : RMUTT

Visitor Globe

# กลุ่มลงทะเบียน

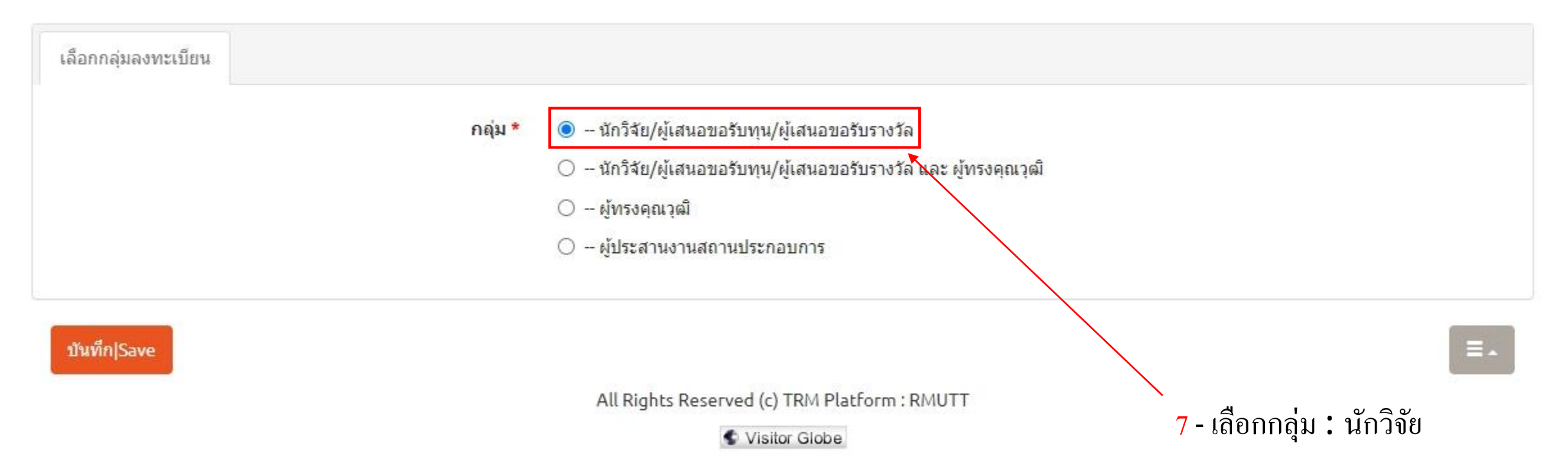

tm

• • •

| ← → C 🔒 trm.paper4submi                          | ssion.com/v1/profile_list.php  |                                                                                                    |                             | 07 | Ċ | ☆ (  | tm    | : |
|--------------------------------------------------|--------------------------------|----------------------------------------------------------------------------------------------------|-----------------------------|----|---|------|-------|---|
| TRM Platform                                     |                                |                                                                                                    | search                      | ٩  |   | 👤 R( | 001 - |   |
| ทุนวิจัยที่เปิดรับ<br>นักวิจัย 🗸                 | 📌 / นักวิจัย⊸ / ข้อมูลนักวิจัย |                                                                                                    | Displaying 1 - 1 of 1 20    | •  |   |      |       |   |
| เสนอโครงการ<br>ผลการดำเนินงาน<br>ดาวน์โหลดเอกสาร | 🌆 ข้อมูล                       | <u>คำนำหน้านาม</u><br>xxxx                                                                         | <u>ชื่อ-นามสกุล</u><br>xxxx |    |   |      |       |   |
| สัญญาให้ทุน                                      | 8                              | All Rights Reserved (c) TRM Platform : RM<br>Visitor Globe<br>- คลิก เพื่อเข้าไปกรอกข้อมูลนักวิจัย | NUTT                        |    |   |      |       |   |

## $\leftrightarrow \rightarrow c$ trm.paper4submission.com/v1/profile\_list.php 6 \$ TRM Platform 🔔 R001 👻 ทุนวิจัยที่เปิดรับ นักวิจัย

ข้อมูลนักวิจัย

เสนอโครงการ

ผลการดำเนินงาน

ดาวน์โหลดเอกสาร

สัญญาให้ทุน

- กดแก้ไข เพื่อกรอกข้อมูลนักวิจัย

| ໂຄວີລັຍຸ / ໜ້ວຍວ¢                                                                                        | (ควิจัย 🖛                                                                |                                                                                          |                                                                             |                                                          |   |
|----------------------------------------------------------------------------------------------------|--------------------------------------------------------------------------|------------------------------------------------------------------------------------------|-----------------------------------------------------------------------------|----------------------------------------------------------|---|
| หมงงยุ / ธยุษัตห                                                                                         | 11870 T                                                                  |                                                                                          |                                                                             |                                                          |   |
|                                                                                                    |                                                                          |                                                                                          |                                                                             | Displaying 1 - 1 of 1 20                                 | ~ |
|                                                                                                    | <u> คำนำหน้านา</u> ะ                                                     | ы                                                                                        | <u>ชื่อ-นาม</u> ส                                                           | ហេត                                                      |   |
| l.                                                                                                    | xxxx                                                                     |                                                                                          | xxxx                                                                        |                                                          |   |
| บื้องต้น <mark>ที่อยู่</mark>                                                                            | ประวัติการทำงาน ร                                                        | ประวัติการศึกษา โครงการวิ                                                                | จัย ผลงานดีพิมพ์                                                            | สีทธิบัตร                                                |   |
| ที่นำไปใช้ประโยชน์                                                                                       | รางวัล                                                                   |                                                                                          |                                                                             |                                                          |   |
|                                                                                                    |                                                                          |                                                                                          |                                                                             |                                                          |   |
| แก้ไข                                                                                                    |                                                                          |                                                                                          |                                                                             |                                                          |   |
| แก้ไข<br>เพศ                                                                                             | ชาย                                                                      | หน่วยงานของท่าน                                                                          | มหาวิทยาลัยเทคโนโ                                                           | ลยีราชมงคลตะวันออก                                       |   |
| <u>แก้ไข</u><br>เพศ<br>ศำนำหน้านาม                                                                       | ชาย<br>xxxx                                                              | หน่วยงานของท่าน<br>คณะ/กอง/สถาบัน                                                        | มหาวิทยาลัยเทคโนโ<br>ส                                                      | ลยีราชมงคลตะวันออก                                       |   |
| <mark>แก้ไข</mark><br>เพศ<br>ศำนำหน้านาม<br>ชื่อ-นามสกุล                                                 | ขาย<br>xxxx<br>xxxx                                                      | หน่วยงานของท่าน<br>คณะ/กอง/สถาบัน<br>สาขา                                                | มหาวิทยาลัยเทคโนโ<br>ส<br>*                                                 | ลยี่ราชมงคลตะวันออก                                      |   |
| แก้ไข<br>เพศ<br>ศำนำหน้านาม<br>ชื่อ-นามสกุล<br>แหน่งทางวิชาการ                                           | ชาย<br>xxxx<br>xxxx<br>ศาสตราจารย์                                       | หน่วยงานของท่าน<br>คณะ/กอง/สถาบัน<br>สาขา<br>ความเชี่ยวชาญ                               | มหาวิทยาลัยเทคโนโ<br>ส<br>3. อุตสาหกรรมท่องเท<br>เชิงสุขภาพ                 | ลยีราชมงคลตะวันออก<br>ที่ยวกลุ่มรายใต้ดีและการท่องเที่ยว |   |
| แก้ไข<br>เพศ<br>ตำนำหน้านาม<br>ชื่อ-นามสกุล<br>แหน่งทางวิชาการ<br>อึเมล์                                 | ขาย<br>xxxx<br>xxxx<br>ศาสตราจารย์<br>aaa.007@gmail.com                  | หน่วยงานของท่าน<br>คณะ/กอง/สถาบัน<br>สาขา<br>ความเชี่ยวชาญ<br>ก                          | มหาวิทยาลัยเทคโนโ<br>ส<br>3. อุตสาหกรรมท่องเห<br>เชิงสุขภาพ                 | ลยีราชมงคลตะวันออก<br>ทียวกลุ่มรายใต้ดีและการท่องเทียว   |   |
| <mark>แก้ไข</mark><br>เพศ<br>ศำนำหน้านาม<br>ชือ-นามสกุล<br>แหน่งทางวิชาการ<br>อึเมล์<br>ยเลขบัตร 13 หลัก | ชาย<br>xxxx<br>xxxx<br>ศาสตราจารย์<br>aaa.007@gmail.com<br>1223457183924 | หน่วยงานของท่าน<br>คณะ/กอง/สถาบัน<br>สาขา<br>ความเชี่ยวชาญ<br>ท<br>หมายเลขโทรศัพท์มือถือ | มหาวิทยาลัยเทคโนโ<br>ส<br>3. อุตสาหกรรมท่องเห<br>เชิงสุขภาพ<br>012-345-6789 | ลยีราชมงคลตะวันออก<br>กียวกลุ่มรายใด้ดีและการท่องเที่ยว  |   |

: tm

All Rights Reserved (c) TRM Platform : RMUTT

🔹 Visitor Globe

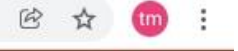

| TRM Platform                    | ป<br>แก้ไข:ข้อมองนี้องกับ             |                     | search           | ۹    | 👤 R001 🗸 |
|---------------------------------|---------------------------------------|---------------------|------------------|------|----------|
| ทุนวิจัยที่เปิดรับ              | แกเบ.บอมูลเบองตน                      |                     | ~                |      |          |
| นักวิจัย                        | Profile                               |                     |                  |      |          |
| ข้อมูลนักวิจัย                  | อีเมล์                                |                     |                  | 20 🗸 |          |
| เสนอโครงการ                     |                                       |                     |                  |      |          |
| ผลการดำเนินงาน                  | aaa.007@gmail.com                     |                     |                  |      |          |
| ด เวน เหลดเอกสาว<br>สัญญาให้ทุน | ข้อมูลเบื้องด้น <mark>หน่วยงาน</mark> | ความเชี่ยวชาญ กลุ่ม |                  |      |          |
|                                 | เพศ *                                 | ชาย 🗸               |                  |      |          |
|                                 | คำนำหน้านาม *                         | xxxx                |                  |      |          |
| <b>10 -</b> กรุคก ข้อมูล        | ชื่อ-นามสกุล *                        | xxxx                |                  |      |          |
| เบื้องต้น                       | ตำแหน่งทางวิชาการ                     | ศาสตราจารย์ 🗸       |                  |      |          |
|                                 | อีเมล์                                | aaa.007@gmail.com   |                  | ทียว |          |
|                                 | หมายเลขโทรศัพท์มือ<br>ถือ *           | 012-345-6789        |                  |      |          |
|                                 | หมายเลขบัตร 13 หลัก *                 | 1223457183924       |                  |      |          |
|                                 | -                                     |                     |                  |      |          |
|                                 |                                       | ກັນນີ               | iniSave Cancel = |      |          |
|                                 |                                       |                     |                  |      |          |
|                                 |                                       |                     |                  |      |          |

# ← → C ■ trm.paper4submission.com/v1/profile\_list.php

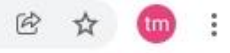

| TRM Platform                                                                                         | <ul> <li>เข้าเ : ข้อบอเบื้องตับ     </li> </ul>                                                                                                    | search                                                       | ٩    | 💄 R001 🗸 |
|----------------------------------------------------------------------------------------------------|----------------------------------------------------------------------------------------------------|--------------------------------------------------------------|------|----------|
| ทุนวิจัยที่เปิดรับ<br>นักวิจัย<br>ข้อมูลนักวิจัย<br>เสนอโครงการ<br>ผลการดำเนินงาน<br>ดาวน์โหลดเอกสาร | แก เข : ขอมูลเบองดน<br>Profile<br>อีเมล์<br>aaa.007@gmail.com                                                                                           |                                                              | 20 ~ |          |
| สญญาให้ทุน<br>11 - กรอก หน่วนงาน<br>ที่สังกัด                                                        | ช้อมูลเบื้องต้น หน่วยงาน<br>หน่วยงานของท่าน *<br>คณะ/กอง/สถาบัน *<br>สาขา *                                                                             |                                                              |      |          |
|                                                                                                    | มหล ออองบา(egman.com<br>หมายเลขบัตร 13 หลัก 1223457183924 หมายเลขโทรศัพท์มือถือ 012-345<br>All Rights Reserved (c) TRM Platform : RM<br>@ Visitor Globe | ก <mark>ันทึก Save</mark> Cancel <b>≡</b> .<br>.6789<br>IUTT | ทียว |          |

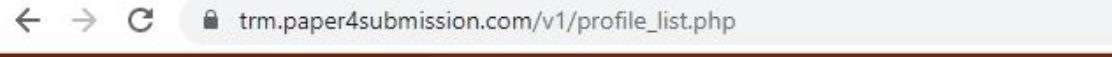

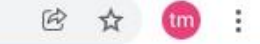

| TRM Platform              | ุ่≰<br>แก้ไข∵ข้อมูลเบื้องต้น                                                                           | . 1    |      | Q | 💄 R001 🗸 |
|---------------------------|----------------------------------------------------------------------------------------------------|--------|------|---|----------|
| ทุนวิจัยที่เปิดรับ        |                                                                                                    |        |      |   |          |
| นักวิจัย                  | Profile                                                                                                |        |      |   |          |
| ข้อมูลนักวิจัย            |                                                                                                    | 6.4    | 20 🗸 |   |          |
| เสนอโครงการ               |                                                                                                    |        |      |   |          |
| ผลการดำเนินงาน            | aaa.007@gmail.com                                                                                      |        |      |   |          |
| ดาวน์โหลดเอกสาร           |                                                                                                    |        |      |   |          |
| สัญญาให้ทุน               | ข้อมูลเบื้องต้น หน่วยงาน ความเชี่ยวชาญ กลุ่ม                                                           |        |      |   |          |
|                           |                                                                                                    |        |      |   |          |
|                           | ความเชียวชาญ * Please select 🗸                                                                         |        |      |   |          |
|                           |                                                                                                    |        |      |   |          |
|                           |                                                                                                    |        |      |   |          |
| 17 - กรุคก ความเชี่ยวชากเ |                                                                                                    |        |      |   |          |
|                           | บันทึก Save Cancel 🗮 🔺                                                                                 |        |      |   |          |
|                           | ชื่อ-นามสกุล xxxx สาขา "                                                                               |        |      |   |          |
|                           | ตำแหน่งทางวิชาการ ศาสตราจารย์ ความเชี่ยวชาญ 3. อุตสาหกรรมท่องเที่ยวกลุ่มรายใต้ดีและการท่<br>เชิงสุขภาพ | ่องเง่ | าียว |   |          |
|                           | อึเมล์ aaa.007@gmail.com                                                                               |        |      |   |          |
|                           | หมายเลขบัตร 13 หลัก 1223457183924 หมายเลขโทรศัพท์มือถือ 012-345-6789                                   |        |      |   |          |
|                           |                                                                                                    |        |      |   |          |
|                           | All Rights Reserved (c) TRM Platform : RMUTT                                                           |        |      |   |          |
|                           | Visitor Globe                                                                                          |        |      |   |          |
|                           |                                                                                                    |        |      |   |          |

# ← → C ■ trm.paper4submission.com/v1/profile\_list.php

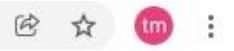

| TRM Platform                                                                      | เก๊ไข:ข้อมูลเบื้องต้น                                                                                                    |                                                                                                    | search             | ٩      | 👤 R001 🛩 |
|-----------------------------------------------------------------------------------|----------------------------------------------------------------------------------------------------|----------------------------------------------------------------------------------------------------|--------------------|--------|----------|
| ทุนวิจัยที่เปิดรับ<br>นักวิจัย<br>ข้อมูลนักวิจัย<br>เสนอโครงการ<br>ผลการดำเนินงาน | แก้ไข : ข้อมูลเบืองตัน<br>Profile<br>อีเมล์<br>aaa.007@gmail.com                                                                                                    |                                                                                                    |                    | 20 ~   |          |
| ดาวน์โหลดเอกสาร<br>สัญญาให้ทุน<br>13 — เลือก : นักวิจัย                           | <ul> <li>ข้อมูลเบื้องต้น หน่วยงาน ความเชี่ยวชาย</li> <li>กลุ่ม *</li> <li>● นักวิจัย/ผู้น</li> <li>● นักวิจัย/ผู้น</li> <li>● นักวิจัย/ผู้น</li> <li>ผู้ทรงคุณวุฒิ</li> <li>○ ผู้ทรงคุณวุ</li> <li>○ ผู้ประสานง</li> </ul> | y กลุ่ม<br>สนอขอรับทุน/ผู้เสนอขอรับรางวัล<br>สนอขอรับทุน/ผู้เสนอขอรับรางวัล และ<br>ฌี<br>านสถานประกอบการ     |                    |        |          |
|                                                                                   | รหัสผ่านขั้นที่ 2<br>ติดต่อเจ้าหน้าที่<br>All                                                                                                    | สำหรับผู้ทรงคุณวุฒิฯ (ถ้าไม่ทราบ กรุณา<br>ปันท์<br>Rights Reserved (c) TRM Platform : RMUT<br>Toisitor Globe | in Save Cancel ≡ ▲ | NTED 3 |          |

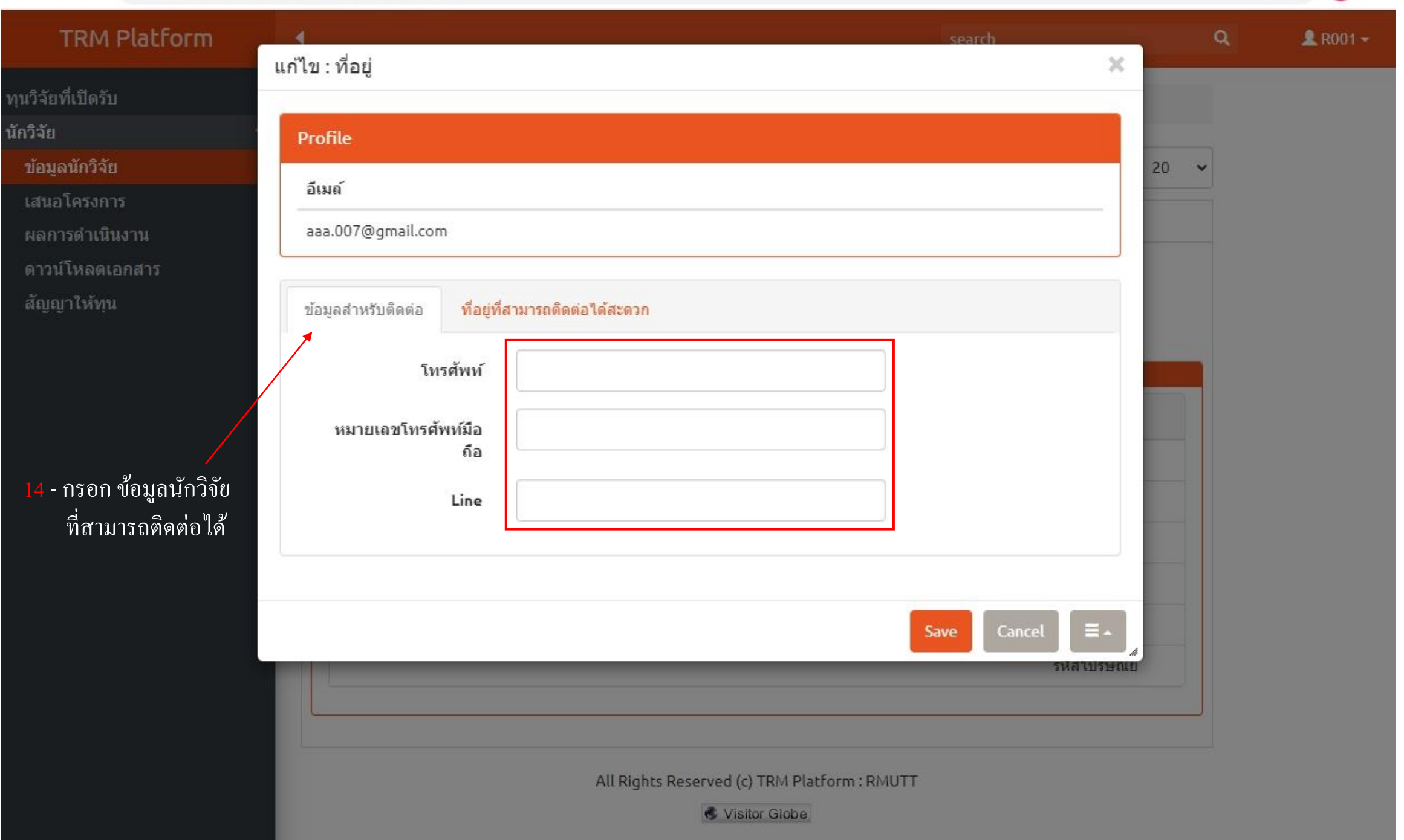

B

☆

tim

.

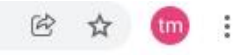

| TRM Platform              |                                                                | search      |   | Q    | 👤 R001 🗸 |
|---------------------------|----------------------------------------------------------------|-------------|---|------|----------|
| ทุนวิจัยที่เปิดรับ        | แกไข : ทอยู                                                    |             | ~ |      |          |
| นักวิจัย                  | Profile                                                        |             |   |      |          |
| ข้อมูลนักวิจัย            | ā ma                                                           |             |   | 20 🗸 |          |
| เสนอโครงการ               | E173101                                                        |             |   |      |          |
| ผลการต่าเนินงาน           | aaa.007@gmail.com                                              |             |   |      |          |
| ดาวน์โหลดเอกสาร           |                                                                |             |   |      |          |
| สัญญาให้ทุน               | <mark>ข้อมูลสำหรับติดต่อ</mark> ที่อยู่ที่สามารถติดต่อได้สะดวก |             |   |      |          |
|                           |                                                                |             |   |      |          |
|                           | ทีดั้ง ถนน                                                     |             |   |      |          |
|                           | ประเทศ                                                         |             |   |      |          |
|                           |                                                                |             |   |      |          |
| 15 - กรุคก ที่อย่าไจจาเัน | จังหวัด                                                        |             |   |      |          |
|                           |                                                                |             |   |      |          |
|                           | อำเภอ / เขด                                                    |             |   |      |          |
|                           | ตัวมอ / แต่เวล                                                 |             |   |      |          |
|                           |                                                                |             |   |      |          |
|                           | รหัสไปรษณีย์                                                   |             |   |      |          |
|                           |                                                                |             |   |      |          |
|                           |                                                                |             |   |      |          |
|                           |                                                                |             |   |      |          |
|                           |                                                                | Save Cancel |   |      |          |
|                           |                                                                |             |   |      |          |
|                           |                                                                |             |   |      |          |

| TRM Platform                                               | <u>ง</u><br>ขึ้น : ประวัติการช่างวง                                        |  | search         |      | Q    | 👤 R001 - |
|------------------------------------------------------------|----------------------------------------------------------------------------|--|----------------|------|------|----------|
| นวิจัยที่เปิดรับ                                           | MI UI WEI INNE GEL . LAN                                                   |  |                | ~    |      |          |
| กวิจัย                                                     | Profile                                                                    |  |                |      |      |          |
| ข้อมูลนักวิจัย<br>เสนอโอรงอาร                              | อีเมล์                                                                     |  |                |      | 20 🗸 |          |
| เลนอ (พรงการ<br>ผลการดำเนินงาน                             | aaa.007@gmail.com                                                          |  |                | -    |      |          |
| ดาวน์โหลดเอกสาร<br>สัญญาให้ทุน<br>6 - กรอก ประวัติการทำงาน | จาก ปี พ.ศ.<br>ถึง ปี พ.ศ.<br>ถักษณะงานที่รับผิดชอบ<br>ตำแหน่ง<br>หน่วยงาน |  |                |      |      |          |
|                                                            |                                                                            |  | Save Reset Car | ncel |      |          |

÷

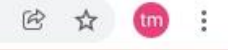

| TRM Platform                                                                                        | เพิ่ม · ประวัติการสึกษา                |   | search           | ۹    | 👤 R001 - |
|----------------------------------------------------------------------------------------------------|----------------------------------------|---|------------------|------|----------|
| ทุนวิจัยที่เปิดรับ<br>นักวิจัย<br>ข้อมูลนักวิจัย<br>เสนอโครงการ<br>ผลการดำเนินงาน<br>ควาปโหลดเอกสาร | Profile<br>อีเมล์<br>aaa.007@gmail.com |   |                  | 20 🗸 |          |
| สัญญาให้ทุน                                                                                         | สถานภาพการศึกษา                        |   |                  |      |          |
| /<br>17 - กรอก ประวัติ                                                                              | ปี พ.ศ. ที่จบ                          |   |                  |      |          |
| การศึกษา                                                                                            | สถานที<br>ระดับการศึกษา                |   |                  |      |          |
|                                                                                                    | ชื่อสถานศึกษาในประเทศ                  |   |                  |      |          |
|                                                                                                    | ชื่อสถานศึกษาต่าง<br>ประเทศ            |   |                  |      |          |
|                                                                                                    | คณะ                                    |   |                  |      |          |
|                                                                                                    | สาขา                                   |   |                  |      |          |
|                                                                                                    | รัตษบรอบคา                             |   |                  |      |          |
|                                                                                                    |                                        | s | ave Reset Cancel | *    |          |
|                                                                                                    |                                        |   |                  |      |          |

| TRM Platform     tvi :: vu 35 du     tvi :: vu 35 du     tvi :: vu 35 du     tvi :: vu 35 du     tvi :: vu 35 du     tvi :: vu 35 du     tvi :: vu 35 du     tvi :: vu 35 du     tvi :: vu 35 du     tvi :: vu 35 du     tvi :: vu 30 du     tvi :: vu 30 du </th <th>← → C 🌘 trm.paper4subm</th> <th>ission.com/v1/profile_list.php</th> <th></th> <th></th> <th></th> <th>È</th> <th>☆ 颐 :</th>                                                                    | ← → C 🌘 trm.paper4subm         | ission.com/v1/profile_list.php       |  |            |        | È        | ☆ 颐 :    |
|----------------------------------------------------------------------------------------------------|--------------------------------|--------------------------------------|--|------------|--------|----------|----------|
| หนังอิตก็เปละงาน       20 •         ทังสิมขังสำรัส       20 •         เลมบลโกรงสาวง       สมเปลารงการ         สมาบลโกรงสาวง       สมเปลารงการ         สมาบลโกรงสาวง       เมษา         สมาบลโกรงสาวง       เมษา         สมาบลโกรงสาวง       เมษา         สมาบลโกรงสาวง       เมษา         สมาบลโกรงสาวง       เมษา         สมาบลโกรงสาวง       เมษา         สมาบลโกรงสาวง       เมษา         สมาบลโกรงสาวง       เมษา         สมาบลโกรงสาวง       เมษา         มระเกมโครงสาวง       เมษา         มระเกมโครงสาวง       เมษา         มระเกมโครงสาวง       เมษา         มระเกมโครงสาวง       เมษา         มระเกมโครงสาวง       เมษา         มระเกมโครงสาวง       เมษา         มระเกมโครงสาวง       เมษา         มระเกมโครงสาวง       เมษา         มระเกมโครงสาวง       เมษา         มระเกมโครงสาวง       เมษา         มระเกมโครงสาวง       เมษา         มระเกมโครงสาวง       เมษา         มระเกมโครงสาวง       เมษา         สามบลโครงสาวง       เมษา         มาบลโกรงสาวง       เมษา         มาบลโกรงสาวง       เมษา         มาบลโกรงสาวง<                                                                          | TRM Platform                   | 1 เมื่อ - ออมอีอัย                   |  | search     |        | Q        | 👤 R001 🗸 |
| Introduction       Portic       20         Introduction       asa.007@gmail.com       20         Introduction       asa.007@gmail.com       20         Introduction       asa.007@gmail.com       20         Introduction       asa.007@gmail.com       20         Introduction       Introduction       10         Introduction       Introduction       10         Introuction       Introuction | ทุนวิจัยที่เปิดรับ             | (MU.010140                           |  |            | ~      |          |          |
| ขับสมที่ร้อง       สัมส์         เสนาร์ส่านระทาง       สล.007@gmail.com         คาวนโกลงและเกมร       มระเทมโครงการ         มี       ม         18 - กิ30ก (ก.ส.)       มีปลารงการ         มามวิจัยที่ห่านมา       มแต่งขุน         แห่งขุน       แห่งขุน         อนประมาณให้สวีน       อนประมาณให้สวีน         อนประมาณให้สวีน       อนประมาณให้สวีน         มามวิจัยที่ห่าวมา       แห่งขุน         อนประมาณให้สวีน       อนประมาณให้สวีน         มาสถินถุด       สสสน         มาแห่งขุน       สสสน         มาเล่งขุน       สสนน         เป็นหนัง       แห่งขุน         สนาแห่ง       สสน         เป็นหนัง       สสน         เป็นหนัง       สสน         เป็นหนัง       สสน         เป็นหนัง       สสน         เป็นหนัง       สสน         เป็นหนัง       สมหาง         สถามะโตรงการ       เป็นหนัง                                                                                                    | นักวิจัย                       | Profile                              |  |            |        |          |          |
| แลการสำนับงาน<br>ตาวมโรงลและกลาร<br>สัญญาโร้กุน       ประเภทโตรงการ         ประเภทโตรงการ<br>มามวิจัยที่ที่ก่านมา       ประเภทโตรงการ<br>มและพุม<br>และพุม<br>อบประมาณที่ใช้ชื่น         เม่าระบทร์ได้รับ<br>อามบร้างมามาโร<br>มามรับสัมสุด<br>ส่วนหน่ง       เม่าระบทร์ได้ชื่น<br>อามบร้างมามาโร<br>มามรับส์มสุด<br>ส่วนหน่ง         เม่าระบทร์ได้รับ<br>อามบร้างมามาโร<br>มามรับส์มสุด<br>ส่วนหน่ง       เม่าระบทร์ได้บระบทร์ได้รับ<br>อามบร้างมามาโร<br>มามรับส์มสุด<br>เก่ามารับส์มีนสุด         เม่าระบทร์ได้รับ<br>อามบร้างมาร์ได้รับสุด       เม่าระบทร์ได้รับ<br>อามบร้างสุด         เม่าระบทร์ได้รับสุด       เม่าระบทร์ได้รับสุด         เม่าระบทร์ได้รับสุด       เม่าระบทร์ได้รับสุด         เม่าระบทร์ได้ระบทร์       เม่าระบทร์ได้รับสุด         เม่าระบทร์ได้ระบทร์       เม่าระบทร์ได้ระบทร์         เม่าระบทร์ได้ระบทร์       เม่าระบทร์ได้ระบทร์                                                                                                    | ข้อมูลนักวิจัย<br>เสนอโครงการ  | อีเมล์                               |  |            | 20     | <b>~</b> |          |
| สารารโหนดของกรร         มีระบบเโลรงกรร         ม         ม                                                                                                    | ผลการดำเนินงาน                 | aaa.007@gmail.com                    |  |            |        |          |          |
| 18 - กรอก (สม)<br>รานวิจัยที่ผ่านมา       มีอโดรงกร         แผล่งรุน                                                                                                    | ดาวน์โหลดเอกสาร<br>สัญญาให้ทุน | ประเภทโครงการ                        |  |            |        |          |          |
| มามวิจัยที่ผ่านมา          ม่านวิจัยที่ผ่านมา       ม่องขุม         แห่งขุม                                                                                                    | 18 - กรุคก (ชูงถูง             | ปี                                   |  |            |        |          |          |
| มมหลังทุน<br>งบบระมาณที่ได้รับ<br>ความกำวนนำ<br>ทับที่เริ่มดัน<br>รับที่สั้นสุด<br>ศานหล่ง<br>สัดส่วน<br>เวลาที่ทำวิรัน (ชั่วโมง/<br>ดัปลางป์)<br>สถานะโครงการ                                                                                                    | งานวิจัยที่ผ่านมา              | ชื่อโครงการ                          |  |            |        |          |          |
| งบประมาณที่ได้รับ<br>ความก้าวหน้า<br>วันที่เริ่มต้น<br>วันที่เริ่มต้น<br>ต่านเหน่ง<br>ต้อส่วน<br>เวลาที่ทำรัฐ (ชู้วันง/<br>ดัปลาง)<br>สถานะโครงการ                                                                                                    |                                | แหล่งทุน                             |  |            |        |          |          |
| ความก้าวหน้า         วันที่เริ่มดัน         วันที่เริ่มดัน         วันที่สันสุด         ดำแหน่ง         ดำแหน่ง         เวลาที่ท่าวิจัย (ชั่วโมง/<br>ดับลาม)         สถานะโครงการ             Swe       Rest                                                                                                    |                                | งบประมาณที่ได้รับ                    |  |            |        |          |          |
| วันที่เริ่มดัน<br>วันที่สั้นสุด<br>ดำแหน่ง<br>สัดส่วน<br>เวลาท์ห่าวิจัย (ชั่วโมง/<br>สัปคาง)<br>สถานะโครงการ                                                                                                    |                                | ความก้าวหน้า                         |  |            |        |          |          |
| รันที่สั้นสุด<br>ผ่านหน่ง<br>ผัดส่วน<br>เวลาที่ทำวิจัย (ชั่วโมง/<br>สัปดาห์)<br>สถานะโครงการ                                                                                                    |                                | วันที่เริ่มต้น                       |  |            |        |          |          |
| ดำแหน่ง<br>สัดส่วน<br>เวลาที่ห่าวิจัย (ชั่วโมง/<br>สัปดาห์)<br>สถานะโครงการ<br>Save Reset Cancel                                                                                                    |                                | วันที่สิ้นสุด                        |  |            |        |          |          |
| สัดส่วน<br>เวลาที่ทำวิจัย (ชั่วโมง/<br>สัปดาห)<br>สถานะโครงการ<br>Save Reset Cancel                                                                                                    |                                | ตำแหน่ง                              |  |            |        |          |          |
| เวลาที่ทำวิจัย (ชั่วโมง/<br>สัปดาห์)<br>สถานะโครงการ<br>Save Reset Cancel                                                                                                    |                                | สัดส่วน                              |  |            |        |          |          |
| สถานะโครงการ<br>Save Reset Cancel                                                                                                    |                                | เวลาที่ทำวิจัย (ชั่วโมง/<br>สัปดาห์) |  |            |        |          |          |
| Save Reset Cancel                                                                                                    |                                | สถานะโครงการ                         |  |            |        |          |          |
|                                                                                                    |                                |                                      |  | Save Reset | Capcel |          |          |
|                                                                                                    |                                |                                      |  |            |        |          |          |

| TRM Platform               | 4<br>พื่น - ยุธุงรายอีพิมพ์ | search     | Q <b>2</b> R001 |
|----------------------------|-----------------------------|------------|-----------------|
| ขที่เปิดรับ                | אנאטוו נאא : נאא            |            |                 |
| l)                         | Provile                     |            |                 |
| <b>ู</b> ลนักวิจัย         |                             |            | 20 🗸            |
| อโครงการ                   | ้อเมด                       |            |                 |
| าารดำเนินงาน               | aaa.007@gmail.com           |            |                 |
| น์ไหลดเอกสาร<br>อเวใน้อน   | 15104                       |            |                 |
| เบ็าเหพ่น                  | T 30.631M                   |            |                 |
|                            | การเผยแพร่                  |            |                 |
|                            |                             |            |                 |
| - กรุคก <sub>(ถ้าปี)</sub> | T 32.6 MM                   |            |                 |
| av daa d                   | ชื่อผลงาน                   |            |                 |
| งานวจยทตพมพ                | ชื่อและอน อวมอรังออน        |            |                 |
|                            | DOMIN IN 31 IS ISOURTS      |            |                 |
|                            | รายชื่อผู้ร่วม/ผู้สนับสนุน  |            |                 |
|                            |                             |            |                 |
|                            | ะ พพบ บยสูง                 | J          |                 |
|                            | วันที่ดีพิมพ์/เผยแพร่       |            |                 |
|                            | Impact Factor               |            |                 |
|                            |                             |            |                 |
|                            | Journal Quartile Score      |            |                 |
|                            | (0)                         |            |                 |
|                            | ฉบับที/เล่มที่ (Vol./No.)   |            |                 |
|                            | หน้าที่ดีพิมพ์              |            |                 |
|                            | Г                           |            |                 |
|                            | เอกสารแนบ                   |            |                 |
|                            |                             |            |                 |
|                            |                             | Save Reset | Cancel          |

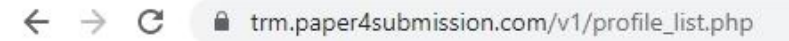

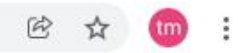

| TRM Platform                                                                                               |                                                                                                    | search            | Q    | 👤 R001 🗸 |
|----------------------------------------------------------------------------------------------------|----------------------------------------------------------------------------------------------------|-------------------|------|----------|
| ทุนวิจัยที่เปิดรับ<br><b>นักวิจัย</b><br>ข้อมูลนักวิจัย<br>เสนอโครงการ<br>ผลการดำเนินงาน<br>ความโพลดเลอสาร | เพม : สุทธบุตร<br>Profile<br>อีเมล์<br>aaa.007@gmail.com                                                                                        |                   | 20 🗸 |          |
| สัญญาให้หุน<br>20 - กรอก (ถ้ามี)<br>สิทธิบัตร                                                              | ประเภท<br>ชื่อสิทธิบัตร/อนุสิทธิบัตร<br>หมายเลข<br>เลขที่คำขอ<br>ยื่นขอ/จดทะเบียนในนาม<br>วันที่ยื่นขอจดทะเบียน<br>วันที่จดทะเบียน<br>เอกสารแนบ |                   |      |          |
|                                                                                                    |                                                                                                    | Save Reset Cancel |      |          |

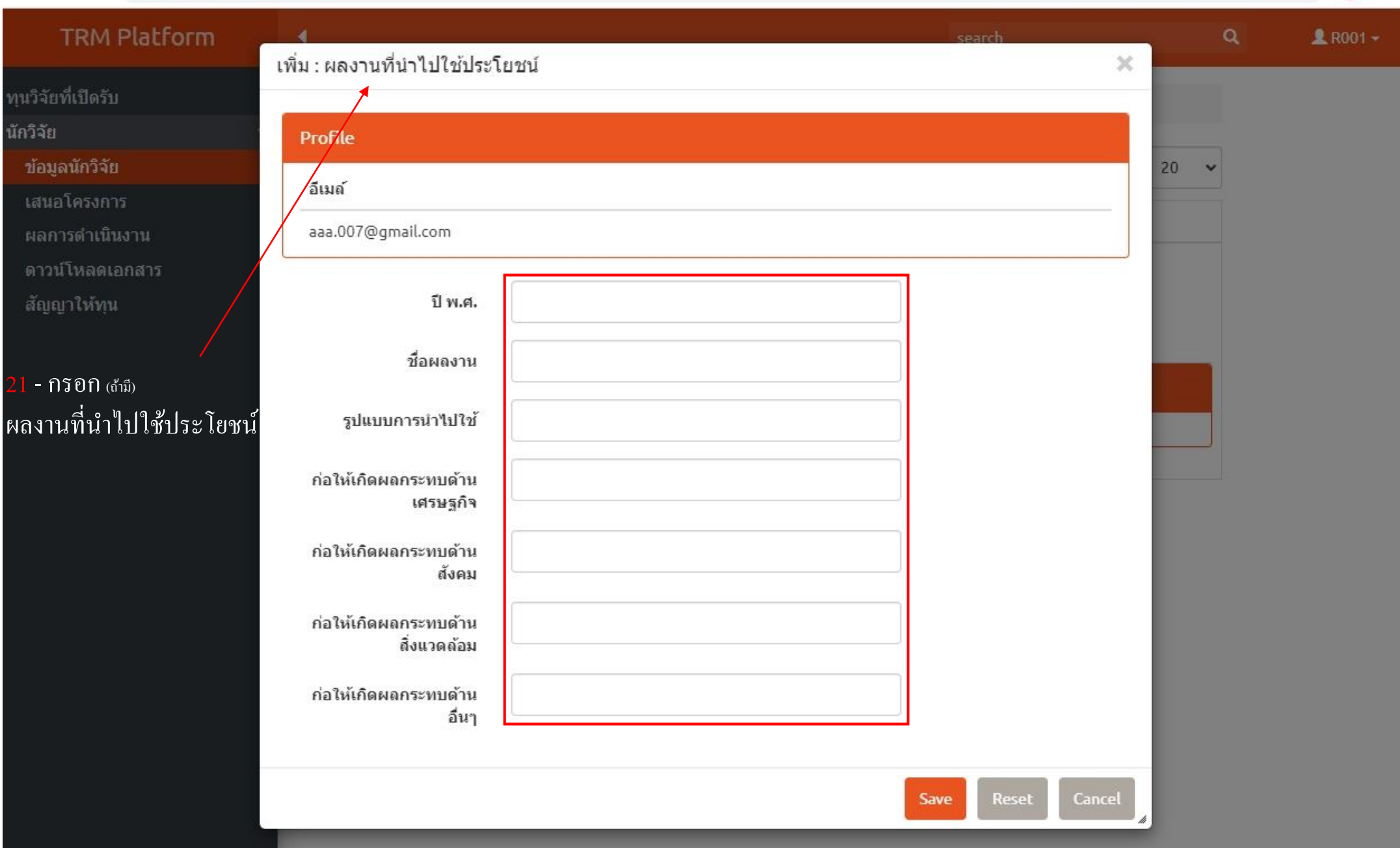

ie ☆ 🎯 :

# ← → C trm.paper4submission.com/v1/profile\_list.php

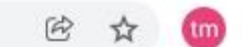

:

**TRM Platform** Q 1 R001 -เพิ่ม : รางวัล × ทุนวิจัยที่เปิดรับ นักวิจัย Profile ข้อมูลนักวิจัย 20 ~ อีเมด์ เสนอโครงการ aaa.007@gmail.com วันที่ใด้รับรางวัล สัญญาให้ทุน รางวัล 22 - กริอก (ถ้ามี) รางวัลที่ได้รับ ผลงาน ผู้ให้รางวัล Save 1

# ขั้นตอน การกรอกข้อเสนอโครงการ

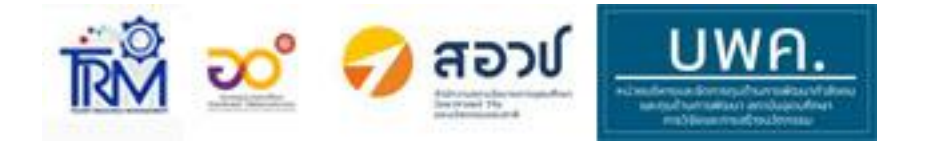

| TRM Platform                                           | •                                       |                                                                    |                    |                                                                           |                             | search                              | ٩                              | 🗢 💄 R001 + |
|--------------------------------------------------------|-----------------------------------------|--------------------------------------------------------------------|--------------------|---------------------------------------------------------------------------|-----------------------------|-------------------------------------|--------------------------------|------------|
| เวิจัยที่เปิดรับ                                       | 🔒 / ŭr                                  | าวิจัย                                                             | i <b>*</b>         |                                                                           |                             |                                     |                                |            |
| วิจัย                                                  | ~                                       |                                                                    |                    |                                                                           |                             |                                     |                                |            |
| ข้อมูลนักวิจัย                                         | เพิ่ม : Ado                             | d new                                                              |                    |                                                                           |                             |                                     | Displaying 1 - 4 of 4 20 🗸     |            |
| เสนอโครงการ                                            |                                         |                                                                    |                    |                                                                           |                             |                                     |                                |            |
| ผลการดำเนินงาน                                         | Talent M                                | 10bility Premium                                                   | Course No          | n-Degree Groo                                                             | oming                       |                                     |                                |            |
|                                                        |                                         |                                                                    |                    |                                                                           |                             |                                     |                                |            |
| ดาวน์โหลดเอกสาร                                        |                                         | <u>หมายเลขโครงการ</u>                                              | <u>ชื่อโครงการ</u> | <u>ประเภททุน</u>                                                          | <u>สถานะ</u>                | <u>ตรวจสอบข้อมูล</u>                | <u>ข้อเสนอแนะจากคณะกรรมการ</u> |            |
| ดาวน์โหลดเอกสาร<br>สัญญาให้ทุน                         | 📕 ข้อมูล                                | <u>หมายเลขโครงการ</u><br>TRM2564-011                               | <u>ชื่อโครงการ</u> | <u>ประเภททุน</u><br>Talent Mobility                                       | <u>สถานะ</u><br>1           | <u>ตรวจสอบข้อมูล</u><br>0           | <u>ข้อเสนอแนะจากคณะกรรมการ</u> |            |
| ดาวน์โหลดเอกสาร<br>สัญญาให้ทุน                         | <ul><li>ข้อมูล</li><li>ข้อมูล</li></ul> | <u>หมายเลขโครงการ</u><br>TRM2564-011<br>TRM2564-012                | <u>ชื่อโครงการ</u> | <u>ประเภททุน</u><br>Talent Mobility<br>Talent Mobility                    | <u>สถานะ</u><br>1<br>1      | <u>ตรวจสอบข้อมูด</u><br>0<br>0      | <u>ข้อเสนอแนะจากคณะกรรมการ</u> |            |
| ดาวน์โหลดเอกสาร<br>สัญญาให้ทุน<br>I - กคเพิ่ม เพื่อส่ง | เ≣ีข้อมูล<br>เ≣ีข้อมูล<br>เ≣ีข้อมูล     | <u>หมายเลขโครงการ</u><br>TRM2564-011<br>TRM2564-012<br>TRM2564-020 | <u>ชื่อโครงการ</u> | <u>ประเภททุน</u><br>Talent Mobility<br>Talent Mobility<br>Talent Mobility | <u>สถานะ</u><br>1<br>1<br>1 | <u>ตรวจสอบข้อมูด</u><br>0<br>0<br>0 | <u>ข้อเสนอแนะจากคณะกรรมการ</u> |            |

All Rights Reserved (c) TRM Platform : RMUTT

Visitor Globe

# TRM Platform

- เลือกตามที่ส่งข้อเสนอ

ทุนวิจัยที่เปิดรับ นักวิจัย

# เพิ่ม : ข้อมูลทั่วไป (ข้อเสนอโครงการ)

| แหล่งทุน          |   |
|-------------------|---|
| Please select     | Ŷ |
| ประเภททุน         |   |
| Please select     | ~ |
| ประเภทโครงการ     |   |
| Please select     | ~ |
| ขนาดสถานประกอบการ |   |
| Please select     | ~ |

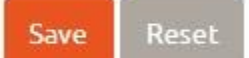

All Rights Reserved (c) TRM Platform : RMUTT

Visitor Globe

B

☆

| ← → C 🔒 trm.paper4submissi     | ion.com/v1/add_project_data_sec01_add.php | Ċ | ☆ | tm     | : |
|--------------------------------|-------------------------------------------|---|---|--------|---|
| TRM Platform                   |                                           |   |   | , R001 | • |
| ทุนวิจัยที่เปิดรับ<br>นักวิจัย | เพิ่ม : ข้อมูลทั่วไป (ข้อเสนอโครงการ)     |   |   |        |   |

| ← → C 🔒 trm.paper4subm                           | ission.com/v1/add_project_data_sec01_add.php                                                                                                    | e 🕁 🍈 :             |
|--------------------------------------------------|----------------------------------------------------------------------------------------------------|---------------------|
| TRM Platform                                     |                                                                                                    | 👤 R001 <del>-</del> |
| ทุนวิจัยที่เปิดรับ<br>นักวิจัย <                 | เพิ่ม : ข้อมูลทั้วไป (ข้อเสนอโครงการ)<br>แหล่งทุน ชื่อโครงการ ลักษณะโครงการ                                                                                                    |                     |
| 4 - เลือกลักษณะ โครงการ<br>ระยะเวลาที่ ดำเนินการ | <mark>ลักษณะโครงการ</mark><br>โครงการใหม่ ◯ โครงการต่อเนือง<br><b>ระยะเวลาโครงการ</b><br>◯ 1 เดือน ◯ 2 เดือน ◯ 3 เดือน ◯ 4 เดือน ◯ 5 เดือน<br>◯ 6 เดือน ◯ 7 เดือน ◯ 8 เดือน ◯ 9 เดือน ◯ 10 เดือน<br>◯ 11 เดือน ◯ 12 เดือน |                     |
|                                                  | Save Reset<br>All Rights Reserved (c) TRM Platform : RMUTT                                                                                                    |                     |

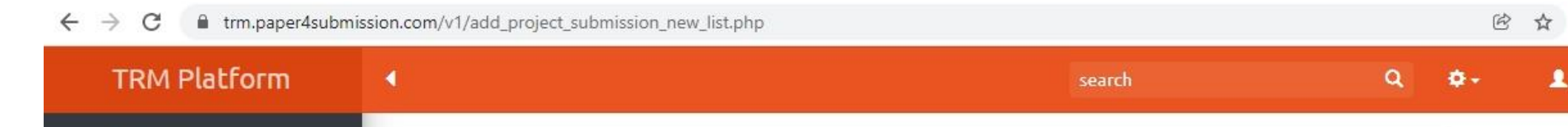

🔒 / นักวิจัย 🕶 / เสนอโครงการ 🕶

~

ทุนวิจัยที่เปิดรับ นักวิจัย

ข้อมูลนักวิจัย

เสนอโครงการ

ผลการดำเนินงาน

ดาวน์โหลดเอกสาร

สัญญาให้ทุน

ร - ในส่วนนี้
 เป็นการกรอกข้อมูล
 ข้อเสนอโครงการทั้งหมด
 ลงในระบบ TRM

| alent M                   | lobility Premium      | n Course Non                  | i-Degree G                                                                                 | rooming                                                                   |                                             |                      |                    |
|---------------------------|-----------------------|-------------------------------|--------------------------------------------------------------------------------------------|---------------------------------------------------------------------------|---------------------------------------------|----------------------|--------------------|
|                           | <u>หมายเลขโครงการ</u> | <u>ชื่อโครงการ</u>            | <u>ประเภททุน</u>                                                                           | <u>สถานะ</u>                                                              | <u>ตรวจสอบข้อมูล</u>                        | <u>ข้อเสนอแนะจาศ</u> | <u>าคณะกรรมการ</u> |
| ข้อมูล                    | TRM2564-011           |                               | Talent<br>Mobility                                                                         | 1                                                                         | 0                                           |                      |                    |
| ข้อมูล <mark>ทั่</mark> ว | ไป ความสำคัญและ       | วัตถุประสงค์ ระย              | ยะเวลาตำเนินโคร                                                                            | งการ คณะ                                                                  | ญัวิจัย นักศึกษาท่                          | ที่เข้าร่วมโครงการ   |                    |
| แผนการด                   | สำเนินงาน รายละเอื    | ยดค่าใช้จ่าย ปร               | ะโยชน์ที่คาดว่าจะ                                                                          | ได้รับ สถา                                                                | านประกอบการ อั                              | พโหลดไฟล์            |                    |
|                           |                       |                               |                                                                                            |                                                                           |                                             |                      |                    |
| 7                         |                       |                               |                                                                                            |                                                                           |                                             |                      |                    |
| 0/                        | ้ แก้ไข/เพิ่มข้อมูล   |                               |                                                                                            |                                                                           |                                             |                      |                    |
| 0/                        | ` แก้ไข∕เพิ่มข้อมูล   | หมา                           | ยเลขโครงการ ไ                                                                              | RM2564-01                                                                 | 1                                           |                      |                    |
| 0/                        | ` แก้ไข∕เพิ่มข้อมูล   | หมา                           | ยเลขโครงการ 1<br>ชื่อโครงการ                                                               | RM2564-01                                                                 | 1                                           |                      |                    |
|                           | ` แก้ไข∕เพิ่มข้อมูล   | หมา                           | ยเลขโครงการ 7<br>ชื่อโครงการ<br>แหล่งทุน 7                                                 | RM2564-01<br>alent Resou                                                  | 1<br>Irce [2564]                            |                      |                    |
|                           | ` แก้ไข∕เพิ่มข้อมูล   | หมา                           | ยเลขโครงการ 1<br>ชื่อโครงการ<br>แหล่งทุน 1<br>ประเภททน 1                                   | RM2564-01<br>Falent Resou                                                 | 1<br>Irce [2564]                            |                      |                    |
|                           | ` แก้ไข∕เพิ่มข้อมูล   | หมาะ                          | ยเลขโครงการ 1<br>ชื่อโครงการ<br>แหล่งทุน 1<br>ประเภททุน 1                                  | ิRM2564-01<br>Falent Resou<br>Falent Mobil                                | 1<br>Irce [2564]<br>Ity                     |                      |                    |
|                           | ` แก้ไข∕เพิ่มข้อมูล   | หมาะ                          | ยเลขโครงการ 7<br>ชื่อโครงการ<br>แหล่งทุน 7<br>ประเภททุน 7<br>ะเภทโครงการ เ                 | ัRM2564-01<br>Falent Resou<br>Falent Mobil<br>เก้ปัญหาเชิงเ               | 1<br>Irce [2564]<br>ity<br>ทคนิค            |                      |                    |
|                           | ` แก้ไข∕เพิ่มข้อมูล   | หมา:<br>ประ<br>ลัก            | ยเลขโครงการ 7<br>ชื่อโครงการ<br>แหล่งทุน 7<br>ประเภททุน 7<br>ะเภทโครงการ เ<br>ษณะโครงการ   | ัRM2564-01<br>Falent Resou<br>Falent Mobil<br>เก้ปัญหาเชิงเ               | 1<br>ırce [2564]<br>ity<br>ทคนิค            |                      |                    |
|                           | ` แก้ไข∕เพิ่มข้อมูล   | หมา:<br>ประ<br>ลัก<br>ขนาดสถา | ยเลขโครงการ 7<br>ชื่อโครงการ<br>แหล่งทุน 7<br>ประเภททุน 7<br>ะเภทโครงการ เ<br>ษณะโครงการ ล | ัRM2564-01<br>Falent Resou<br>Falent Mobil<br>เก้ปัญหาเชิงเ<br>เดสาหกรรมข | 1<br>urce [2564]<br>ity<br>ทคนิค<br>นาดเล็ก |                      |                    |

tm :

👤 R001 👻

| TRM Platform                                                                             | <b>∢</b><br>เพิ่ม : อัพโหลดไม | ได้               |                  |                      | search       |        | Q           | ۰. | 👤 R001 🗸 |
|------------------------------------------------------------------------------------------|-------------------------------|-------------------|------------------|----------------------|--------------|--------|-------------|----|----------|
| ทุนวิจัยที่เปิดรับ                                                                       | 5NA . EN 6N60161              | 161               |                  |                      |              |        |             |    |          |
| นักวิจัย                                                                                 | ข้อเสนอโครงกา                 | 5                 |                  |                      |              |        |             |    |          |
| ข้อมูลนักวิจัย                                                                           |                               |                   |                  |                      |              |        | 20          |    |          |
| เสนอโครงการ                                                                              | หมายเลขโครงก                  | าร                |                  | ชื่อโครงกา           | 5            |        |             |    |          |
| ผลการดำเนินงาน                                                                           | TRM2564-011                   |                   |                  |                      |              |        |             |    |          |
| ดาวน์โหลดเอกสาร                                                                          | L                             | š                 |                  |                      |              |        | <u>ณการ</u> |    |          |
| สัญญาให้ทุน                                                                              | อัพโหลด                       | Choose File No fi | ile chosen       |                      |              |        |             |    |          |
|                                                                                          | 'Wei*                         | Filename          |                  |                      |              |        |             |    |          |
|                                                                                          |                               | 1                 |                  |                      |              |        |             |    |          |
|                                                                                          | เลือกประเภท<br>ไฟล์*          | Please select     |                  | ~                    |              |        |             |    |          |
| 6 - ขั้นตอนสดท้าย                                                                        |                               |                   |                  |                      |              |        |             | 1  |          |
| สำหรับการส่งข้อเสนอโครงการ                                                               | ขนาดไฟล์*                     | Please select     |                  | ~                    |              |        |             |    |          |
| อัพโนออไฟล์ ดังนี้                                                                       | มวมสุดอ                       | Please select     |                  | ~                    |              |        |             |    |          |
| <ol> <li>1. ข้อเสนอโครงการ</li> </ol>                                                    | ไฟล์*                         | T lease select    |                  |                      |              |        |             |    |          |
| <ol> <li>ประวัตินักวิจัย CV</li> <li>หนังสือรับรองนิติบุคคล (ไม่เกิน 6 เดือน)</li> </ol> |                               |                   |                  |                      |              |        |             |    |          |
| <ol> <li>สำเนารายชื่อผู้ถือหุ้น (ไม่เกิน 6 เดือน)</li> </ol>                             |                               |                   |                  |                      | Course Decet | Cancal |             |    |          |
|                                                                                          | <u>.</u>                      |                   |                  | 500 m                | Save Reset   | Cancel |             |    |          |
| ** ข้อ 3 และ 4 เป็นของสถานประกอบการที่ทำวิจัย                                            | The status The                | 42564.024         | Talaat           |                      |              |        |             |    |          |
|                                                                                          | ाड्ड यहासुल TK                | WI2564-021        | Mobili           | ty                   | U            |        |             |    |          |
|                                                                                          |                               |                   |                  |                      |              |        |             |    |          |
|                                                                                          |                               |                   | All Rights Reser | ved (c) TRM Platform | RMUTT        |        |             |    |          |
|                                                                                          |                               |                   |                  | Visitor Globe        |              |        |             |    |          |
|                                                                                          |                               |                   |                  |                      |              |        |             |    |          |

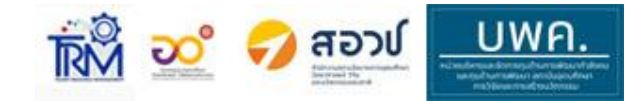

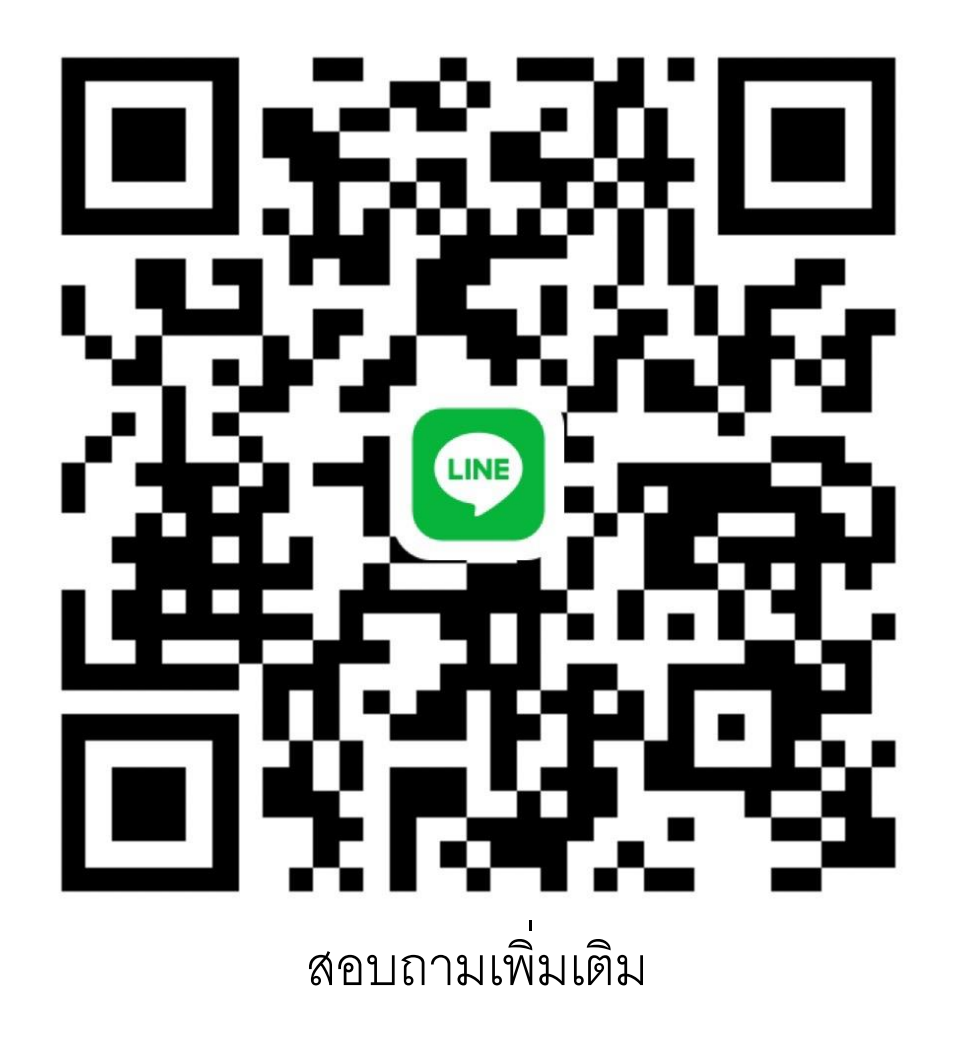